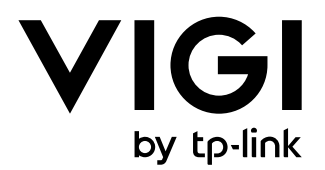

# Quick Start Guide

# InSight Series Turret Network Camera

\*Images may differ from actual products. InSight S445ZI is used for demonstration in this guide.

## Contents

| Chapter 1 | Appearance 1                           |
|-----------|----------------------------------------|
| Chapter 2 | Installation ——— 5                     |
| 2.1       | Safety First5                          |
| 2.2       | Mount the Camera5                      |
| 2.3       | Install microSD Card (Optional)9       |
| 2.4       | Connect Alarm/Audio Device (Optional)9 |
| 2.5       | Waterproof (Optional)10                |
| Chapter 3 | Configuration ——— 11                   |
| 3.1       | Via NVR11                              |
| 3.2       | Via VIGI App12                         |
| 3.3       | Via Web12                              |
| Appendix  | FAQ 13                                 |

## Chapter 1 Appearance

The figure is for demonstration purposes only. Your device may differ in appearance from the depicted.

InSight S485/InSight S455/InSight S445

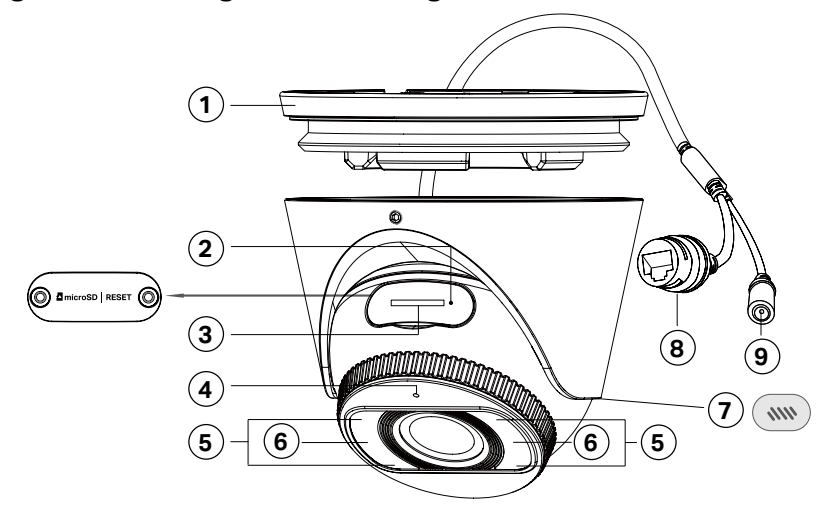

#### 1 Camera Base

② **Reset:** Unfasten the two fixed screws to remove the cover. Press for 5 seconds to reset the camera to factory settings.

- (4) Built-in Microphone
- 5 White LED × 4
- ⑥ **IR LED** × 4
- **7** Speaker
- (8) RJ45 Network Interface (supports PoE)
- **9** Power Supply Interface

#### InSight S445ZI

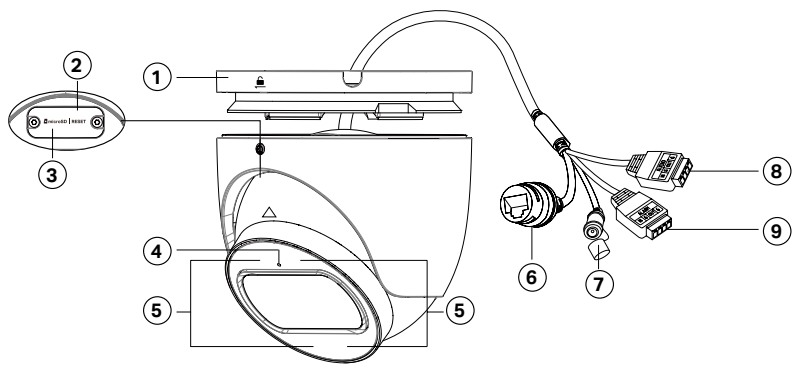

#### 1) Camera Base

(2) **Reset:** Unfasten the two fixed screws to remove the cover. Press for 5 seconds to reset the camera to factory settings.

- (4) Built-in Microphone
- 5 IR LED × 4
- 6 RJ45 Network Interface (supports PoE)
- **7** Power Supply Interface
- (8) Audio Interface
- (9) Alarm Interface

#### InSight S445S

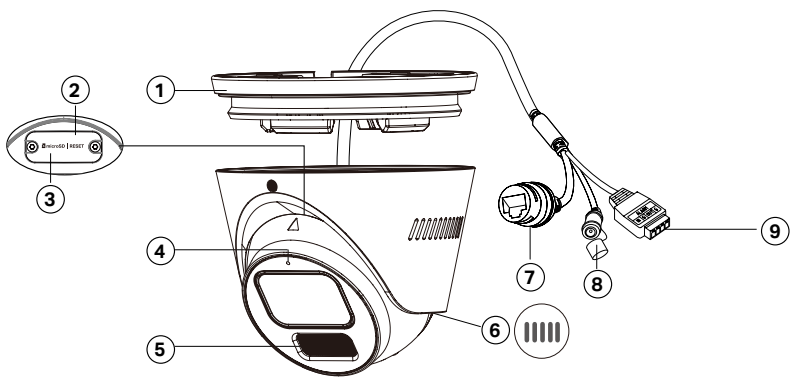

#### 1 Camera Base

(2) **Reset:** Unfasten the two fixed screws to remove the cover. Press for 5 seconds to reset the camera to factory settings.

- (4) Built-in Microphone
- (5) IR LED/White LED  $\times 2$
- 6 Speaker
- ⑦ RJ45 Network Interface (supports PoE)
- **8** Power Supply Interface
- (9) Alarm Interface

### InSight S485PI

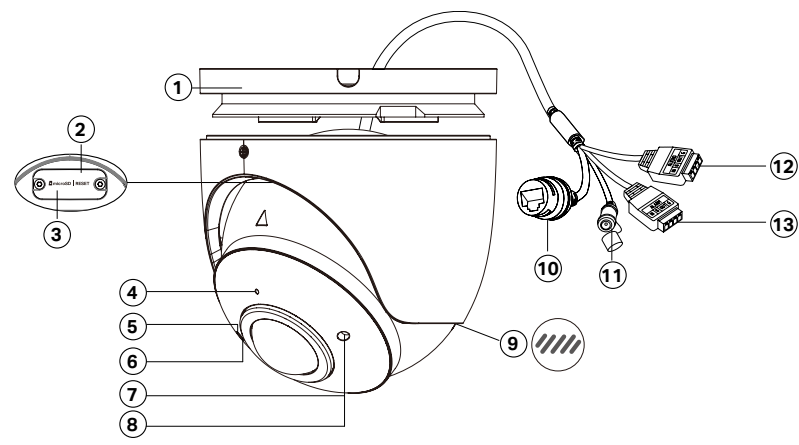

#### 1 Camera Base

(2) **Reset:** Unfasten the two fixed screws to remove the cover. Press for 5 seconds to reset the camera to factory settings.

- (4) Built-in Microphone
- **5 Indicator LED Light (Red)**
- ⑥ IR LED × 2
- Indicator LED Light (Blue)
- 8 IR LED × 2
- (9) Speaker
- 10 RJ45 Network Interface (supports PoE)
- **1 Power Supply Interface**
- **12 Audio Interface**
- **13 Alarm Interface**

## **Chapter 2 Installation**

#### 2.1 Safety First

- Make sure your power supply matches your camera. The power source should comply with Power Source Class 2 (PS2) or Limited Power Source (LPS) of IEC 62368-1.
- Make sure that the wall is strong enough to withstand 4 times the weight of the camera and mounting bracket.
- Make sure the device is not connected to a power source when mounting and connecting cables.
- If you are uncertain or uncomfortable performing the installation, consult a qualified electrician.

#### 2.2 Mount the Camera

1. Get ready

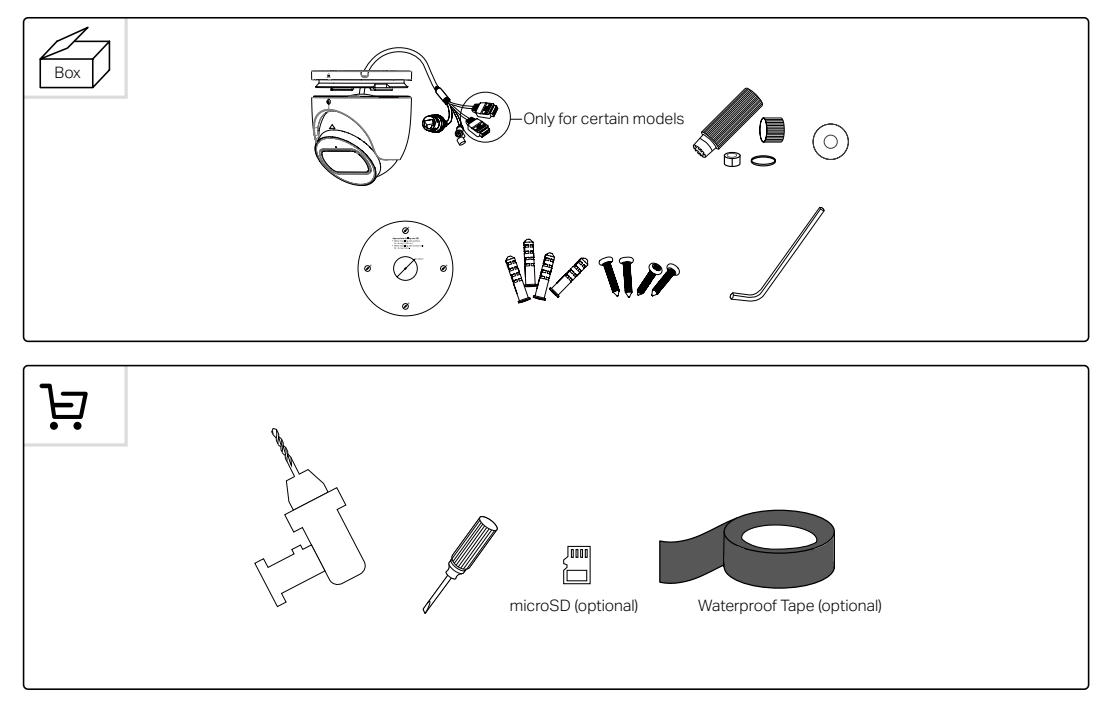

2. Determine the cable routing method.

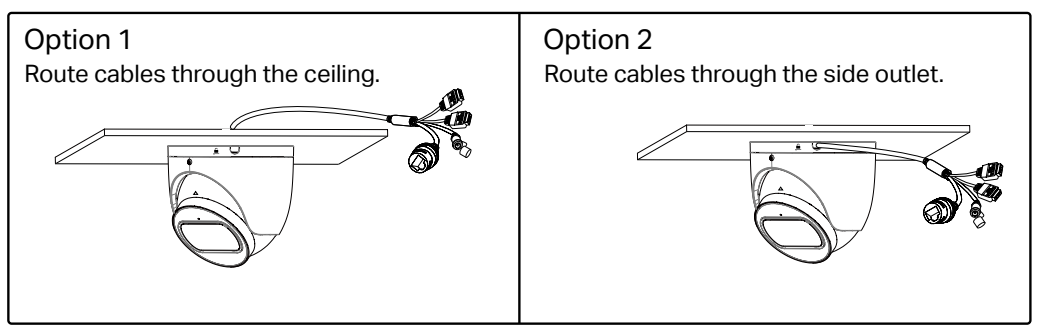

3. Open the camera case.

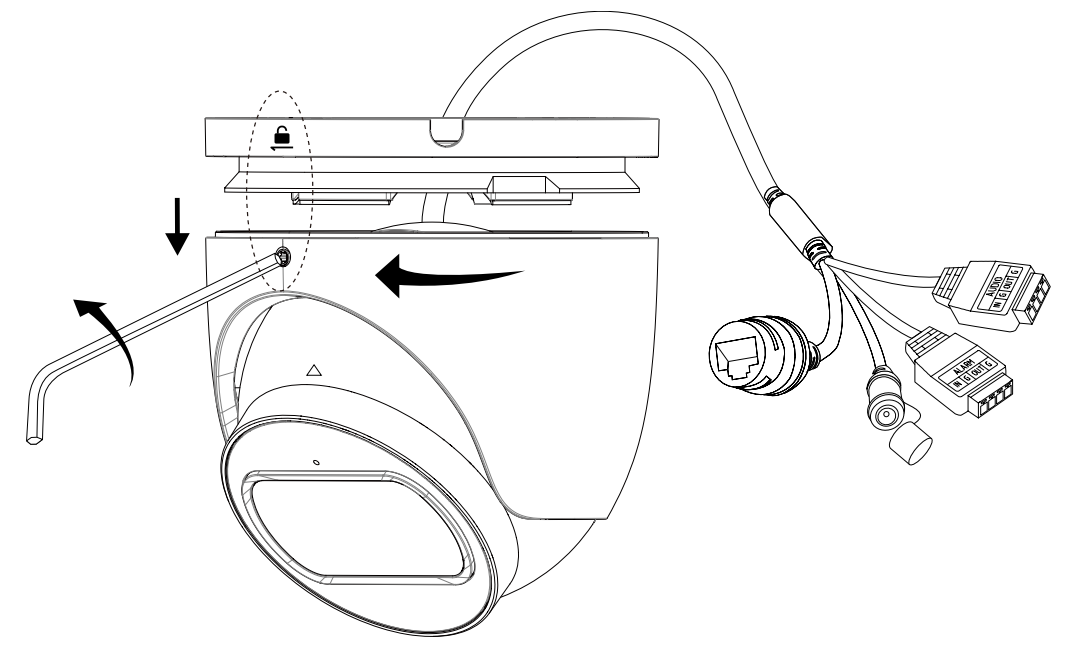

4. Mount the camera base.

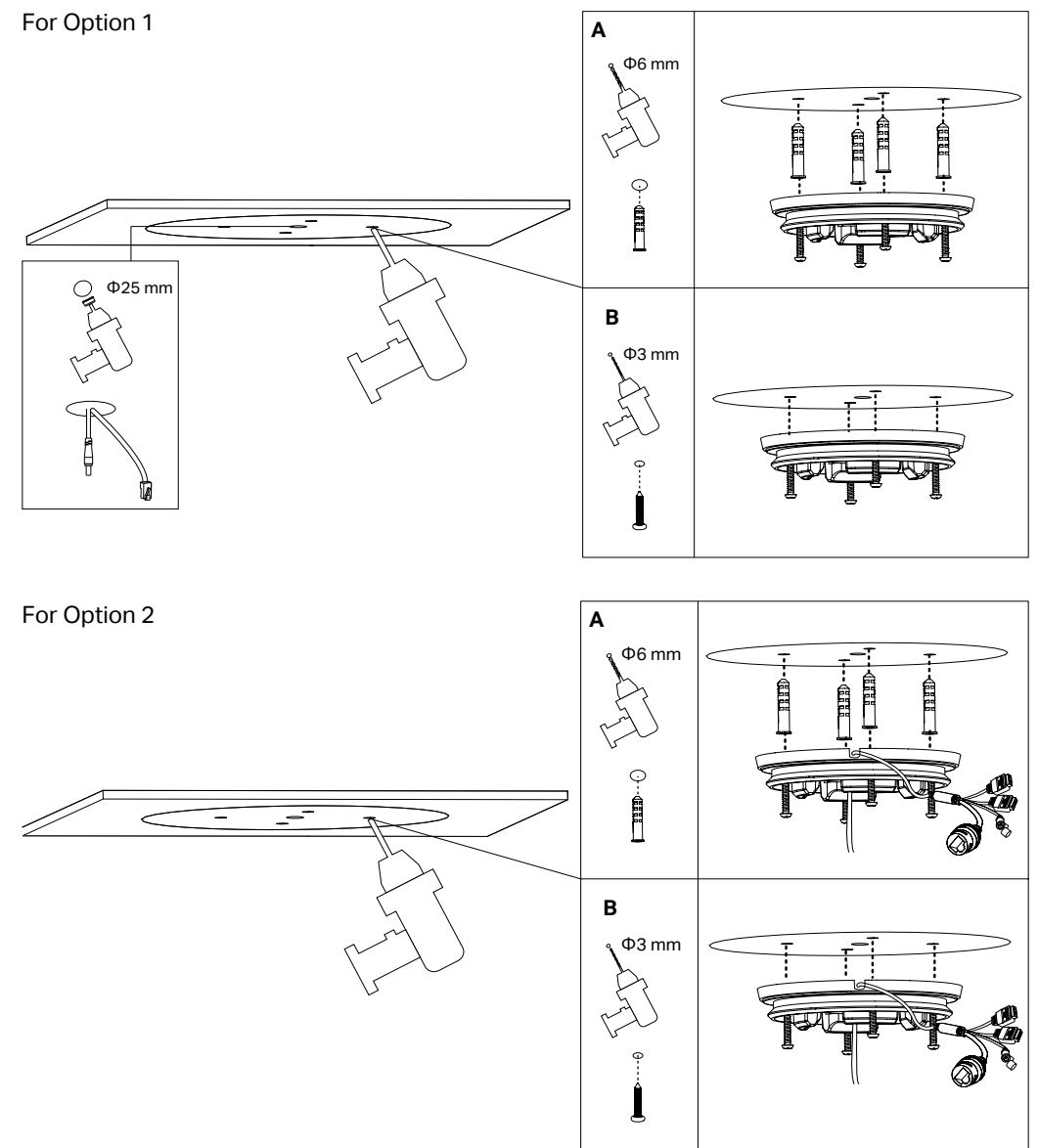

#### 5. Connect Cables.

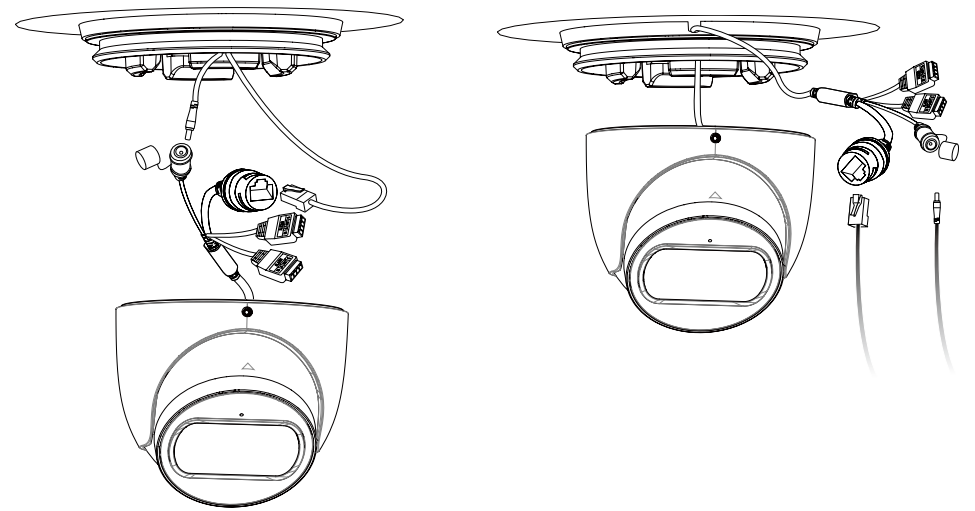

#### Note:

- 1. Refer to 2.4. Connect Alarm/Audio Device (Optional) as necessary.
- 2. Refer to 2.5. Waterproof Cables as necessary
- 6. Secure the camera.

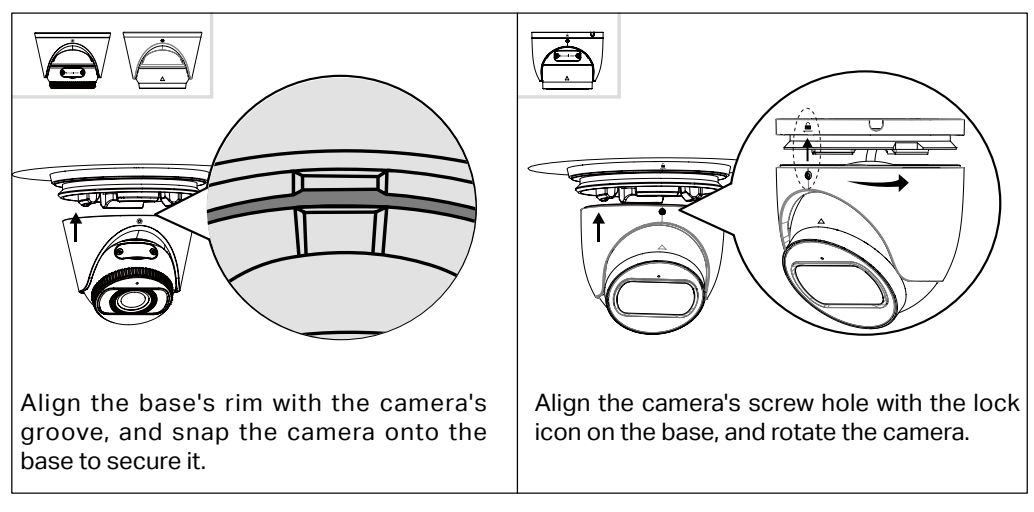

7. Adjust the surveillance angle, then fasten the camera securely.

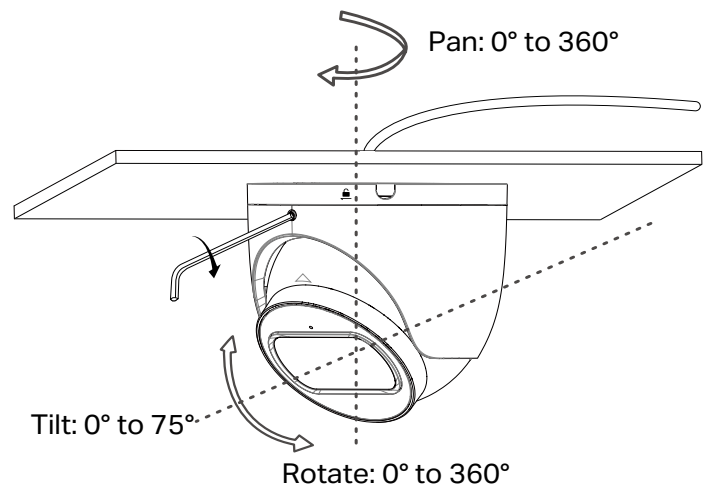

#### 2.3 Install microSD Card (Optional)

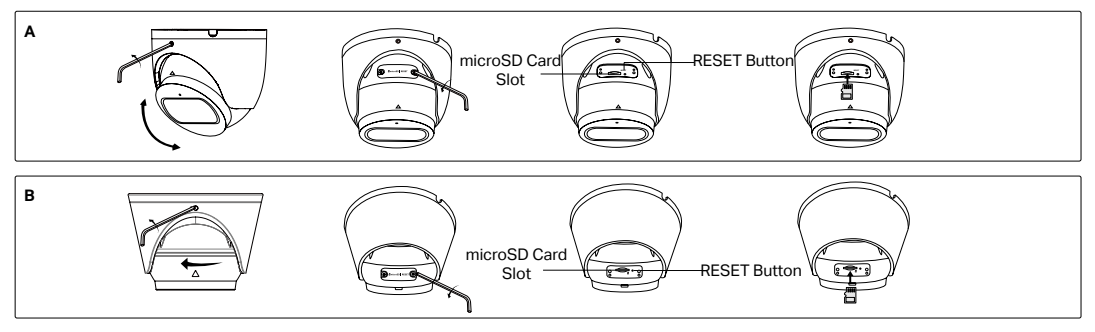

### 2.4 Connect Alarm/Audio Device (Optional)

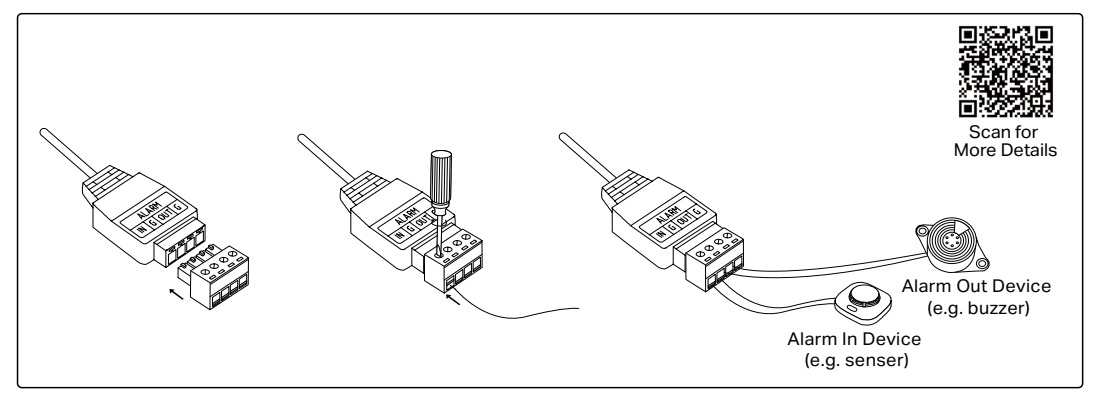

Note: It is recommended to waterproof the alarm/audio interface even if no alarm/audio equipment is connected.

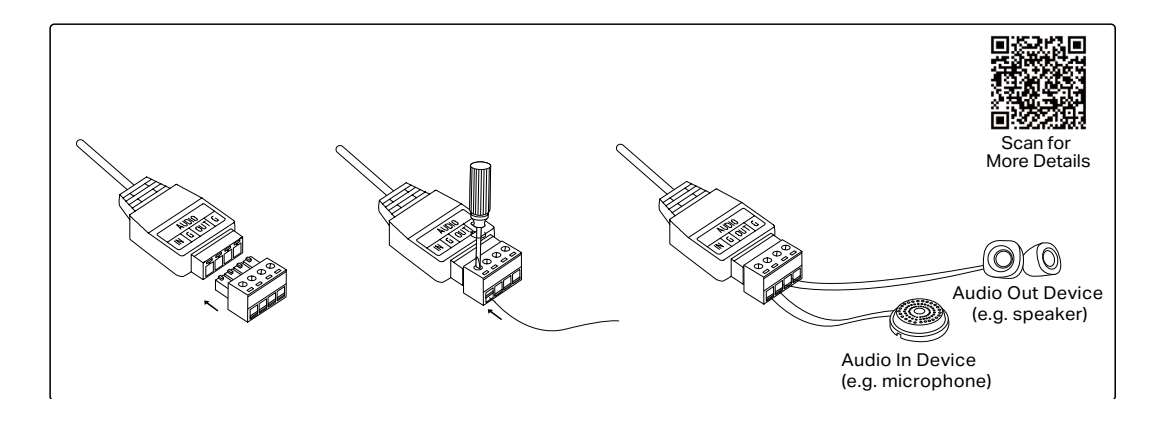

#### 2.5 Waterproof (Optional)

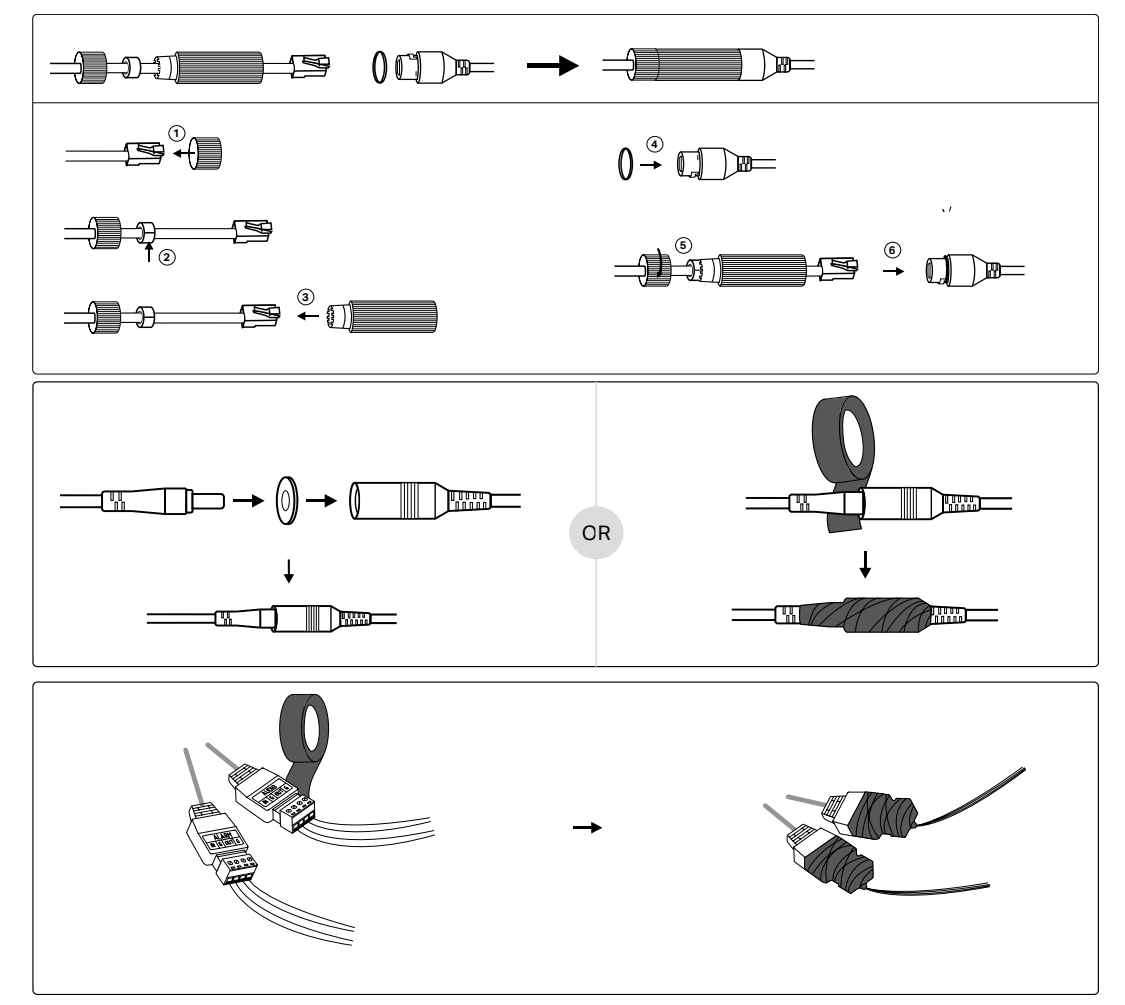

## **Chapter 3 Configuration**

Here is a typcial network topology. You can add and manage your devices via any of the methods

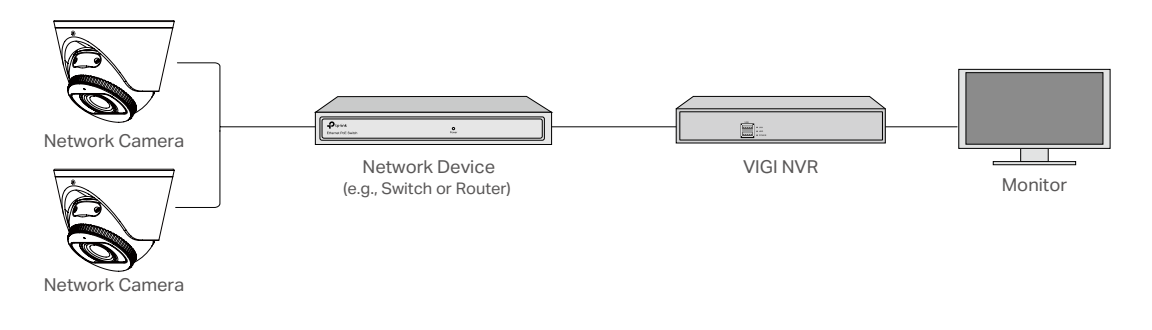

### 3.1 Via NVR

The camera works with an NVR for easier batch access and management. Here we use a VIGI NVR as an example.

- 1. Connect your cameras to the same network as your NVR.
- 2. Power on your cameras with the PoE power supply or an external power supply.
- 3. Right click on the Live View screen on the monitor, and click Add Camera.
- 4. Select your camera and click + to add your camera directly. If you have disabled Plug and Play on your NVR, create a password or use a preset password for your camera.

#### Using your cameras with other NVR brands:

Step 1: Power on your cameras and connect them to the network.

Step 2: Activate the cameras using the TP-Link VIGI app or web management page.

Step 3: Refer to the NVR's User Manual to add cameras.

## 3.2 Via VIGI App

You can remotely view live video, manage device, and get instant alerts via VIGI app.

1. Download and install the latest TP-Link VIGI app.

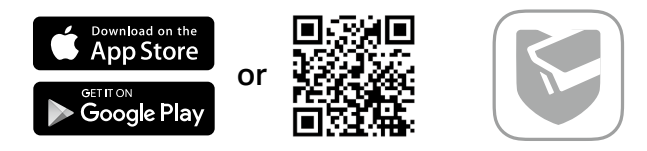

- 2. Open the app and log in with your TP-Link ID. If you don't have an account, sign up first.
- 3. Tap the + button on the top right and follow the app instructions to add your NVR.

#### 3.3 Via Web

You can view live video and modify camera settings via a web browser.

- 1. Find the camera's IP address on your router's client page.
- 2. On your local computer, open a web browser and enter https:// camera's IP address (https://192.168.0.60 by default).
- 3. Select your Country/Region and Time Zone.
- 4. Set a password to activate the camera.
- 5. You can view the live video on the Preview page, and go to the Settings page to change camera settings.

# Appendix FAQ

#### Q1. What can I do if no cameras are discovered?

- Refresh to discover your camera again.
- Make sure the camera is powered on.
- Make sure your camera and NVR/computer are in the same subnet. If not, use the VIGI Config Tool to set camera's network parameters.
- Try to add your camera manually.
- For other NVR brands, make sure you have activated the camera by setting a password via TP-Link VIGI app or web management page.

#### Q2. How do I know the camera is powered on?

- The IR LED will turn on for a few seconds once the camera is powered on. If it's off, you can cover the lens for several seconds and check if the IR LED turns on.
- Check the Ethernet port LED status of the network device your camera is connected to.

If you have more questions, please visit https://www.tp-link.com/support/faq/2850/.